# 学生、学生家长车辆线上预约流程

## 一、手机移动端

#### 1、打开方式

打开"i电机"小程序,依次点击:一网通办-学生服务-学生、学生家长车辆入校申请。

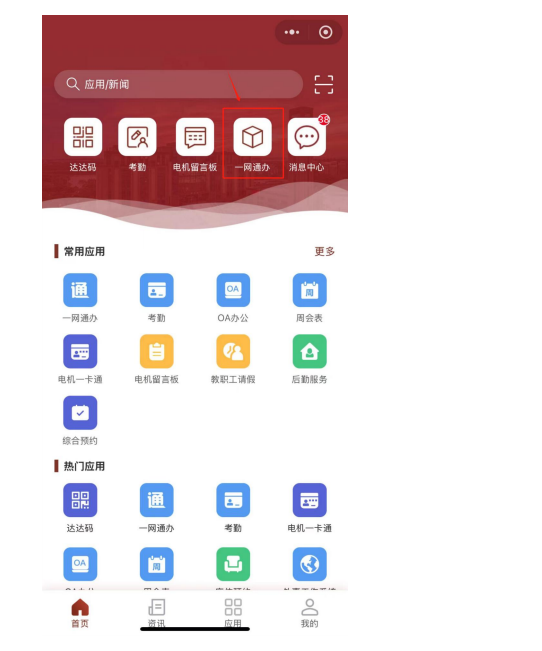

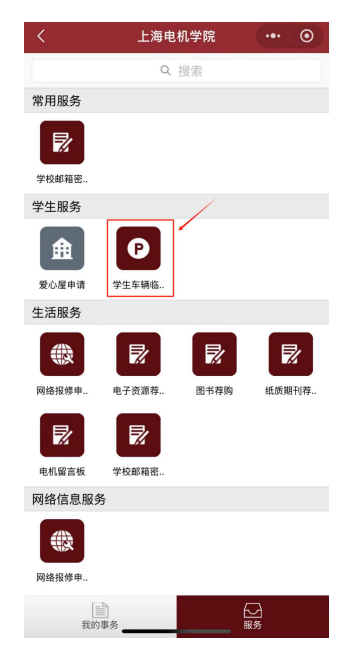

#### 2、提交申请

认真阅读并同意入校须知后填写表单,**辅导员审批同意后方可入校**。

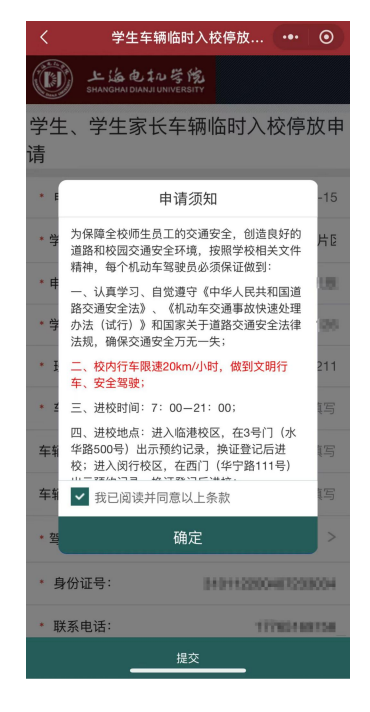

|         | stream in the stream in the second second |
|---------|-------------------------------------------|
| く  学    | 生车辆临时入校停放 ••• ④                           |
| SHANGH  | ·电tル学院<br>aidianjiuniversity              |
| 学生、学生   | 家长车辆临时入校停放申                               |
| 请       |                                           |
| * 申请时间: | 2024-10-15                                |
| * 学院:   | 机械学院(临港新片[2                               |
| * 申请人:  | 147.0                                     |
| * 学号:   | 221002360126                              |
| * 班级:   | 8.452211                                  |
| * 车辆号牌: | 请填写                                       |
| 车辆型号:   | 请填写                                       |
| 车辆颜色:   | 请填写                                       |
| * 驾驶人:  | >                                         |
| • 身份证号: | 0+0+122004E7258004                        |
| * 联系电话: | 17763488158                               |
|         |                                           |

## 3、从3号门(水华路500号)进校时出示申请记录

查找申请记录方式: "i 电机"小程序-一网通办-办结事务。

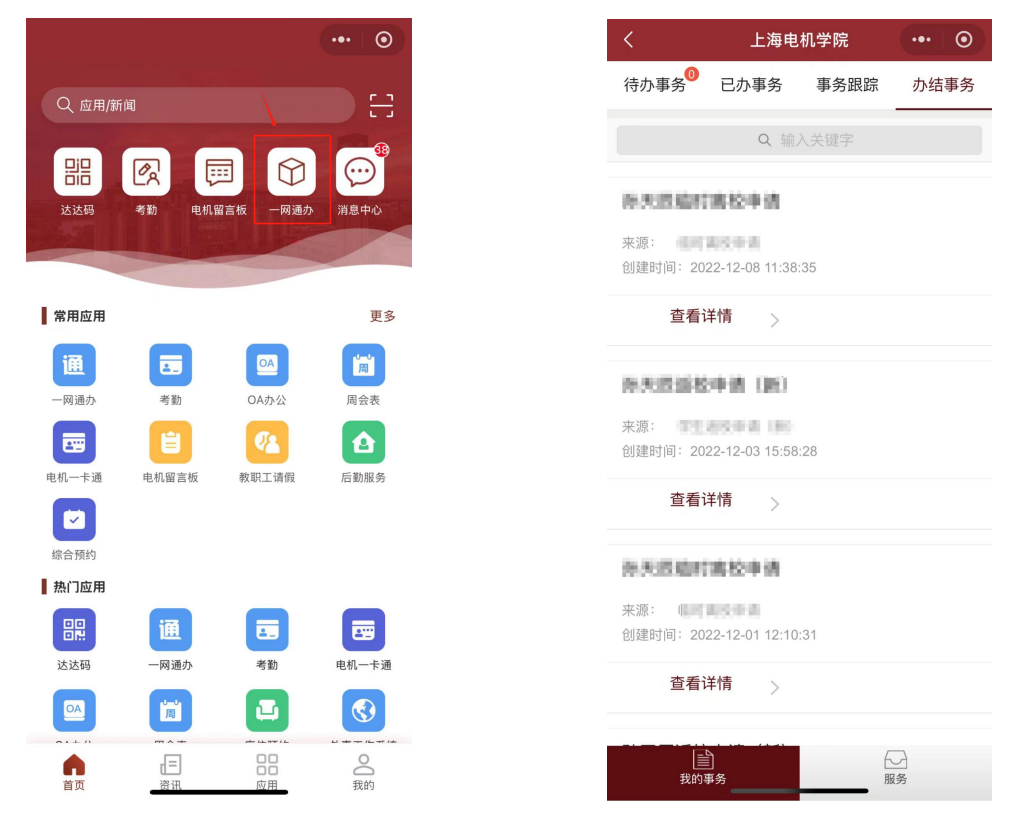

## 二、PC 端

#### 1、打开方式

进入学校主页,依次点击:快速到达-智慧校园融合门户-一网通办-学生服务-学生、学 生家长车辆入校申请。

#### 网址: www.sdju.edu.cn

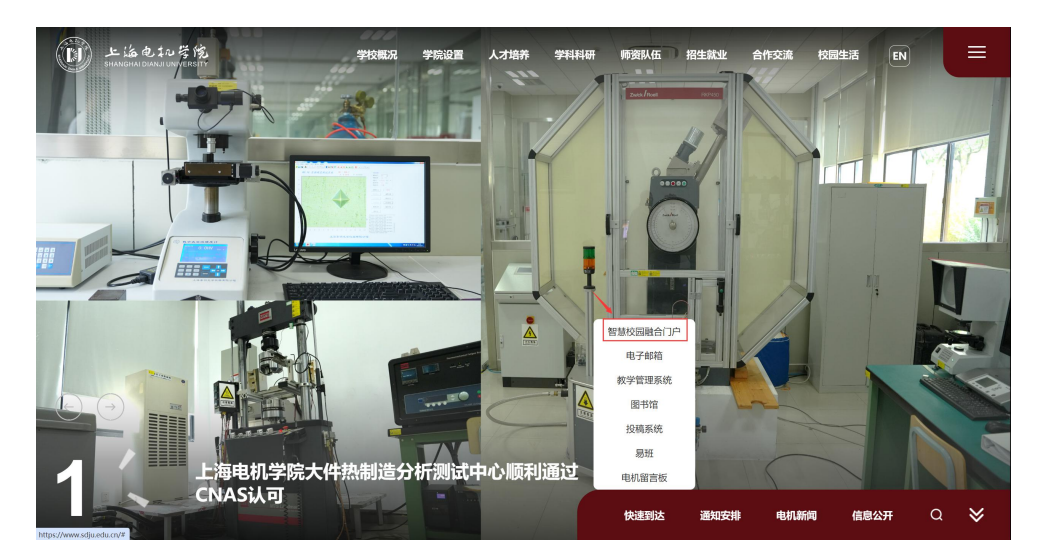

| Ć | ی ک<br>Shane | ム电t心等院<br>SHAIDIANJIUNIVERSITY | 智慧校[    | 园融合门户 🛛 🖗     |               |            |       | Q 孙天辰 ~     |
|---|--------------|--------------------------------|---------|---------------|---------------|------------|-------|-------------|
| * | 首页           | 品 一网通办<br>                     | 88 应用中4 | ひ 昭三张清单 日     | <b>溫 数据中心</b> | 믬 学习中心     |       |             |
|   | 按主题          | 按部门                            |         |               |               |            |       |             |
|   | 办公服务         | >                              |         | 请输入服务事项名称     |               | 搜索         | 可在线办理 | 默认排序 按访问量排序 |
|   | 人事服务         | >                              |         | 学生服务          |               |            |       |             |
|   | 生活服务         | >                              |         | 服务事项名称        | 费             | 任的门        | 服务角色  | 操作          |
|   | 网络信息服务       | 8 >                            |         | 爱心屋申请         | 党委学生工作部       | 党委武装部、学生处) |       | 办事指南 在线办理   |
|   | 流程管理         | >                              | _       | 宿舍调换申请        | 党委学生工作部       | 党委武装部、学生处) |       | 办事指南 在线办理   |
|   | 学生服务         | >                              |         | 宿舍退宿申请        | 党委学生工作部       | 党委武装部、学生处) |       | 办事指南 在线办理   |
|   | 请假服务         | >                              | - \     | 寒暑假留宿申请       | 党委学生工作部       | 党委武装部、学生处) |       | 办事指南 在线办理   |
|   | 常用服务         | >                              |         | 学生证补办申请       | 6             | 败务处        |       | 办事指南 在线办理   |
|   | OA服务         |                                |         | 学生、学生家长车辆入校申请 | ł             | 呆卫处        | 学生    | 办事指南 在线办理   |

# 2、提交申请

认真阅读并同意入校须知后填写表单, 辅导员审批同意后方可入校。

|                   | 学生、学生家长车             | 辆临时入校停放申请                 |                  |                        |             |
|-------------------|----------------------|---------------------------|------------------|------------------------|-------------|
|                   |                      |                           |                  |                        |             |
|                   |                      | 申请                        | 须知               |                        |             |
| 为保障全校师生员工的交       | 通安全,创造良好的道路和校园。      | ·通安全环境,按照学校相关文件精神,每个机动*   | F驾驶员必须保证做到:      |                        |             |
| 一、认真学习、自觉遵守       | 《中华人民共和国道路交通安全法      | 5》、《机动车交通事故快速处理办法(试行)》利   | 0国家关于道路交通安全法律法规  | 1,确保交通安全万无一失;          |             |
| 二、校内行车限速20km      | /小时,做到文明行车、安全驾驶;     |                           |                  |                        |             |
| 三、进校时间:7:00—      | 21: 00;              |                           |                  |                        |             |
| 四、进校地点:进入临港       | 接区,在3号门(水华路500号):    | 出示预约记录,换证登记后进校;进入闵行校区,    | 在西门(华宁路111号)出示预约 | 印记录,换证登记后进校;           |             |
| 五、学生、学生家长车辆       | ·<br>换证后,将临时停车证放置在车辆 | 較表台副驾驶側挡风玻璃下,             |                  |                        |             |
| 学生车辆停放在指定区域       | (临港校区停放在3号门南侧校内      | 大停车场),不得在校内行车,否则取消进校资格    | :                |                        |             |
| 六、学生车辆每次预约当       | 1次有效,一进校一申请,每次申请     | 服7天内离校;                   |                  |                        |             |
| 七、机动车停放在划定的       | ]车位内,请勿跨车位停车,严禁表     | .停乱放;                     |                  |                        |             |
| 八、经常对车辆进行检查       | ē,凡发现安全性能不合格的,要5     | 2即停驶修复,做好车辆的维修保养工作,保持车3   | R良好,车辆有故障地不上路行服  | 9、坚持出车"三检"制度,确保不出机械事故; |             |
| 九、杜绝酒后驾驶、疲劳<br>为; | 驾驶、超载、强行超车和超速行9      | \$\$严重违法现象发生,做到不开故障车,不开翻道 | 11年,不准闯红灯,不准将车辆交 | 给无证人员驾驶,服从交通指挥,确保安全,确信 | 家不发生任何交通违法行 |
| 十、服从学校的管理,通       | 守学校交通安全管理的各项规定,      | 自觉按学校规定区域、交通标志、标线行驶和停放    | 效车辆,注意避让骑车人和行人;  |                        |             |
| 为自己、家人和他人的尊       | 墙,创建和谐校园"从我做起"。      |                           |                  |                        |             |
|                   |                      |                           |                  |                        |             |
|                   |                      |                           |                  |                        |             |
|                   |                      |                           |                  |                        |             |
|                   |                      |                           |                  |                        |             |
| ✓ 我已阅读并同意以        | 上条款                  |                           |                  |                        | 下一步         |
|                   | 内不得行车)               |                           |                  |                        |             |
|                   |                      |                           |                  |                        |             |

#### 学生、学生家长车辆临时入校停放申请

| * 申请时间:                                       | 2024-10-15 | * 学院:                  | 机械学院(临港新片区智能 |
|-----------------------------------------------|------------|------------------------|--------------|
| * 申请人:                                        | 0.000      | * 学号:                  | constantia.  |
| * 班级:                                         | 81.00.00 F |                        |              |
| * 车辆号牌:                                       | 请填写        | 车辆型号:                  | 请填写          |
| 车辆颜色:                                         | 请填写        |                        |              |
| *驾驶人:                                         | ● 本人 ● 家长  |                        | ▲ 此项不能为空     |
| *身份证号:                                        | 请填写        | *联系电话:                 | 请填写          |
| * 驾龄(正式驾龄1年以上方<br>可入校):                       | 清填写        | * 行驶证车主 (注明与本人<br>关系): | 清填写          |
| * 驾驶证、行驶证(正本)<br>复印件:                         | 土上传        |                        |              |
| * 申请事由                                        | 造填写        |                        |              |
| * 申请入校时间(7:00-21:0<br>0,车辆停放在指定区域,校<br>内不得行车) |            |                        |              |
| 下一步:                                          | 转辅导员审核     | 经办人:                   |              |

# 3、从3号门(水华路500号)进校时出示申请记录

查找申请记录方式:智慧校园融合门户-首页下方-流程办结。

|                          |                                           |                   | 学生证补办申请<br>☆☆☆☆☆<br>★ 2人日效Ⅲ | Ξ <b>Ι</b> ο                            | <b>寒暑板留宿申请</b><br>☆☆☆☆☆<br>★ 25人已後 <u>歳</u> | 宿舍退宿申请<br>☆☆☆☆☆<br>★ 11人B&編          | <b>宿舎</b> 潤<br>☆☆☆<br>★ 13人E                                                                                                    | <b>使申请</b><br>☆ ☆<br>☆                                              |
|--------------------------|-------------------------------------------|-------------------|-----------------------------|-----------------------------------------|---------------------------------------------|--------------------------------------|----------------------------------------------------------------------------------------------------|---------------------------------------------------------------------|
|                          |                                           |                   |                             |                                         |                                             | ١                                    | Ļ                                                                                                    |                                                                     |
|                          |                                           |                   |                             |                                         |                                             |                                      |                                                                                                    |                                                                     |
| 办公邮件                     | <b>收件箱</b> 发件箱                            |                   |                             | 待办!                                     | 事务 0 已办事务                                   | 务 8 流程追踪                             | 流程办结 草稿箱                                                                                                    | <br>音奏                                                              |
| 办公邮件<br><sup>主题</sup>    | <b>牧件箱 发件箱</b><br>如天約研                    | 章稿箱<br>发件人        | 写邮件<br>发件时间                 | 待办<br>序号                                | 事务 <sup>●</sup> 已办事务<br><sup>流程标题</sup>     | 务 <sup>9</sup> 流程追踪<br><sup>来源</sup> | 流程办结 草稿箱<br>创建时间                                                                                                    | i …<br>查看<br>Q                                                      |
| 办公邮件<br>主题               | <b>牧件箱</b> 发件箱<br>哲无数据                    | 章騎拍<br>发件人        | 写邮件<br>发件时间                 | 待办!<br>序号<br>1<br>2                     | 事务 <sup>0</sup> 已办事务                        | 务 <sup>❷</sup> 流程追踪<br>来源            | 流程力结                                                                                                    | <br>査看<br>Q<br>Q                                                    |
| 办公邮件<br>主题               | <b>牧件箱</b> 发件箱                            | 草燒箱<br>发件人        | 发件时间                        | 待办<br>序号<br>1<br>2<br>3                 | 事务 <sup>®</sup> 已办事绩<br>流程标题                | 务 <sup>●</sup> 流程追踪<br>*激            | 流程办结                                                                                                    | <u>並</u> 看<br>Q<br>Q<br>Q                                           |
| 办公邮件<br>主题               | <b>牧件箱</b> 发件箱<br>留无鼓器                    | 章線箱<br>发件人        | 发件时间                        | 待办!<br>序号<br>1<br>2<br>3<br>4           | 事务 <sup>0</sup> 已办事约<br>流程标题                | 务• 流程追踪<br>*3                        | 流程办结 草稿箱<br>创建时间                                                                                                    | ・・・・<br>査看<br>Q<br>Q<br>Q<br>Q                                      |
| <u>か公邮件</u><br><u>主頭</u> | <b>化件箱 发件箱</b><br>第元政策                    | 章鏡箱<br><b>发件人</b> | 发件时间                        | 待办3<br>序号<br>1<br>2<br>3<br>4<br>5      | 事务 ○ 己か事約<br>流程标題                           | 务●         流程追踪                      | 流程办结 草稿箱 创建时间                                                                                                    | <b>ंव</b><br>Q<br>Q<br>Q<br>Q                                       |
| <u>カ公邮件</u><br>主題        | 化件格         2代件格           第天政策         1 | 章旗拍<br>发件人        | 芝林市                         | 待办!<br>序号<br>1<br>2<br>3<br>4<br>5<br>6 | <b>事务 <sup>0</sup> 日か事</b><br>流程标題<br>      | 5 • 流程追踪<br>*3<br>                   | 流程办结<br>章稿箱<br>60回时间<br>60回时间<br>60回时<br>60回时间<br>60回时间<br>60回时间<br>60回时间<br>60回时间<br>60回时间<br>60回时间<br>60回时间<br>60回时间<br>60回时<br>60回时<br>60回时<br>60回时<br>60回时<br>60回时<br>60回时<br>60回时 | ±1<br>↓<br>↓<br>↓<br>↓<br>↓<br>↓<br>↓<br>↓<br>↓<br>↓<br>↓<br>↓<br>↓ |